## EBSCOhos eBook Collection 如何借閱及下載

2022-5-19

一、如何從 EBSCOhost eBook Collection 借閱電子書

先決條件是:

- 1. 請登入 EBSCOhost 個人帳號密碼
- 下載安裝 Adobe Digital Edition 軟體

   (<u>https://www.adobe.com/tw/solutions/ebook/digital-editions/download.html</u>)

進入電子書畫面,點擊 Full Download,即可下載圖書,這就是所謂借書。使用 者透過 Adobe Digital Edition 來閱讀,有一定的借書日期。超過期限,就無法閱 讀了。

|                  |                                                                                                    |                                                                                                    |                                                                                                    |        |                           | 更新我的帳戶                          | 非 Jomei? <u>從這裡登入。</u>    |  |  |  |
|------------------|----------------------------------------------------------------------------------------------------|----------------------------------------------------------------------------------------------------|----------------------------------------------------------------------------------------------------|--------|---------------------------|---------------------------------|---------------------------|--|--|--|
| 新檢索 辭典           | 電子書                                                                                                    |                                                                                                    |                                                                                                    | 登出 461 | 資料夾 偏好設定                  | 語言 • 報名                         | 線上教學課程 說明                 |  |  |  |
| ~                | 檢索中: eBook C<br>□ 建議主題術語                                                                                                    | Collection (EBSCOhost)                                                                                                    | 提信資料 <u>庫</u>                                                                                                    | 已登入個人帳 | 5                         | CHU                             | IG YUAN CHRISTIAN<br>UNIV |  |  |  |
| EBSCOhost        | design                                                                                                    |                                                                                                    | ▶ 檢索 ⑦                                                                                                    |        |                           |                                 |                           |  |  |  |
|                  | 臺古維索 進發始素 推索歷史                                                                                                    |                                                                                                    |                                                                                                    |        |                           |                                 |                           |  |  |  |
| 詳細的調             | 记錄                                                                                                    | < 結果清單   編小範圍檢索   < 2 之 2,454 →                                                                                                    |                                                                                                    |        |                           |                                 |                           |  |  |  |
| PDF 全            | 文                                                                                                    | The Planting Design Handbook                                                                                                    |                                                                                                    |        |                           |                                 |                           |  |  |  |
| 🛨 Full Dov       | wnload                                                                                                    | 作者:                                                                                                    | Nick Robinson Ed.: Third edition. London : Routledge. 2016 eBook.                                                                                                    |        |                           |                                 | 從資料夾移<br>除                |  |  |  |
|                  |                                                                                                    | 出版品資訊:                                                                                                    |                                                                                                    |        |                           |                                 | 🚊 列印                      |  |  |  |
| 相關資訊             |                                                                                                    | 資源類型:                                                                                                    |                                                                                                    |        |                           |                                 | ☞ 電子郵件                    |  |  |  |
| ■ 目録<br>■ 其他格式及照 | 版本                                                                                                    | Since the first edition was published in 1992, Nick Robinson's The Planting Design Handbook has been widely used as a definitive text on landscape architecture courses throughout the world. It remains one of the few titles written by a practicing landscape architect and educator who is also a horticulturalist and accomplished plantsman, and which deals with the                                                                     |                                                                                                    |        |                           |                                 | 2 留存                      |  |  |  |
| 尋找相似的結果          | 果                                                                                                    |                                                                                                    | application of planting <b>design</b> on a large scale in landscape architecture and urban <b>design</b> projects. The Planting <b>Design</b><br>Handbook is distinctive for its planast interaction of an ecological approach with an understanding of using and creatial |        |                           |                                 | 📄 引用                      |  |  |  |
| 使用 SmartTex      | d                                                                                                    | composition. If emphasizes the roule of vegetation to an ecological approach with a fundamentary of visual and spacial<br>composition. If emphasizes the roule of vegetation layers and designed plant communities in complexe and diverse plant assemblages for all kinds of sites<br>and uses. This expanded and comprehensively updated third edition still provides a complete examination of principles and practice of design for public, |                                                                                                    |        |                           | inds of sites<br>In for public, | 庵 匯出                      |  |  |  |
|                  | institutional and private landscapes. It takes account of developments in theory and practice, especially in the use of perennials, and reflects a var<br>media and approaches current in landscape architecture and design. All chapters have been revised and re-written to ensure updated references |                                                                                                    |                                                                                                    |        | a variety of<br>ences and | 💽 建立註記                          |                           |  |  |  |
|                  |                                                                                                    | new references have been added. Many new photographs of planting and projects around the world have been included, with examples of current<br>professional drawings to illustrate the <b>design</b> process. It is generously illustrated, including a colour section and the beautifully detailed line drawings of<br>the Chinese architect and painter Jia-Hua Wu.                                                                           |                                                                                                    |        |                           |                                 | 8 固定連結                    |  |  |  |

二、如何從 EBSCOhost eBook Collection 下載或列印電子書部分章節

- 1. 無需登入 EBSCOhost 個人帳號密碼
- 2. 進入電子書葉面 > 點擊 「PDF 全文」

| 0                            | HERF中: eBook Collection (EBSCChost) 息推复社会 CHU |                                                                                                    |                                                                                                    |                                                      |  |
|------------------------------|-----------------------------------------------|----------------------------------------------------------------------------------------------------|----------------------------------------------------------------------------------------------------|------------------------------------------------------|--|
| BSCOROSI                     | design                                        |                                                                                                    | × 检索 ⑦                                                                                                    |                                                      |  |
| → 単相的記録                      |                                               | The Planting Design Handbook                                                                                                    |                                                                                                    |                                                      |  |
| Full Do                      | wnload                                        | 作者:<br>出版品實訊:                                                                                                    | Nick Robinson<br>Ed.: Third edition. London: Routledge 2016                                                                                                    | <ul> <li>● 新雄至資料</li> <li>英</li> <li>単 列印</li> </ul> |  |
| 19時 波式<br>日 目録<br>日 首地 絶式及版本 |                                               | 定意規型: eBook<br>瞬時 Show The Entry officies ware in distribute in 1992 Mark Deducers'' The Direction Database Marchine has been watch used as a                                                                                                    |                                                                                                    |                                                      |  |
|                              |                                               | area. Solid from these boland reases parabolised as ready, reach reconstructions in the realising overaging reach to be a reaction of a solid ready and the reaction of plantime courses throughout the world in the remains one of the but ties written by a practicing landscape architect and educator who is also a horticulturalist and accompliation deplantsman, and which deals with the application of planting design on a large scale in landscape architecture and urban design projects. The Planting Design and |                                                                                                    |                                                      |  |
| 使用 SmartText 牲               | ten -                                         | Handbook is distinctive for its elegant integration of an ecological approach with an understanding of issual and spatial<br>composition. It emphasizes the rele of vegetation layers and designed plate communities in complex and diverse plant assemblages for all kinds of sites<br>and uses. This expanded and comprehensively updated third edition shill provides a complete examination of principles and practice of <b>design</b> for public,                                                                       |                                                                                                    |                                                      |  |
|                              |                                               |                                                                                                    | resonances are prevent annocapes. In almost account on overvepreners in reacry and practice, especially in the use of parternines, and reflects a valiatity of<br>mode and approaches current in landscape acchingcing and design. All chapters have been revised and rewritten to ensure updated references and<br>new references have been added. Many new photographs of planting and projects around the world have been included, with examples of current<br>professional drawings to illustrate <b>design</b> process. It is generously illustrated, including a colour section and the beautifully detailed line drawings of<br>the Chinese architect and painter Ja-Hau Wu. | <ul> <li>● 建立註記</li> <li>● 固定連結</li> </ul>           |  |
|                              |                                               | + 10 -                                                                                                    | Display sealors                                                                                                    |                                                      |  |

 選擇「儲存頁面」 > 再依照系統上對「頁數限制」的規定鍵入一定的 PDF 下載 頁數 > 儲存 PDF,即告完成。也可以利用 傳送為電子郵件,將檔案送入自已的 Email 信箱。或選擇 Google Drive 存入雲端硬碟。

| 2 從資料夾修除 2 使資料夾修除 3 使資料 3 使資料 3 使得利 3 使得利 3 使用 | 本有到影响 🖨 列印有百 🛱 引用 📲 離兵 🕞 医出 🖉 医定数  | 語 & Google Drive                 | 📩 Full Download |
|----------------------------------------------------------------------------------------------------|------------------------------------|----------------------------------|-----------------|
|                                                                                                    | 此内容可能含有會將您重新導向至非 EBSCO 網站的 URL/連結。 | EBSCO不會為這些網站的準確度或網頁可及性,以及其中內容商書。 | ×               |
| 目儲存頁面至 PDF                                                                                                    |                                    |                                  | ×               |
| 貢數限制 ?<br>可用的頁數: 48                                                                                                    |                                    |                                  |                 |
| <ul> <li>包含在 PDF</li> <li>○目前頁面</li> <li>●現行頁及下 201 頁</li> <li>光樹: 101 頁面</li> </ul>                                                                                                    |                                    |                                  |                 |
| 僅存 PDF 傳統兩電子部件 »                                                                                                    |                                    |                                  |                 |
| (目録 他室内文 我的註記<br>電子書可用資品:<br>2本(共3本)可信要的後本                                                                                                    |                                    |                                  |                 |
| <ul> <li>• 封百</li> <li>Conver</li> </ul>                                                                                                    |                                    |                                  | NKIKARS SIS     |
| Dedication                                                                                                    |                                    |                                  | TTHE SERVE      |
| Tite                                                                                                    |                                    |                                  | A STATE         |
| Copyright<br>Contents                                                                                                    | <u>e</u><br>*                      | Cover                            |                 |
|                                                                                                    |                                    |                                  |                 |

列印特定頁數時,只需改選「列印頁面」,依照上述相同步驟執行即可。